## **Best Practices @ OLCF**

(or, How to OLCF)

Bill Renaud OLCF User Support

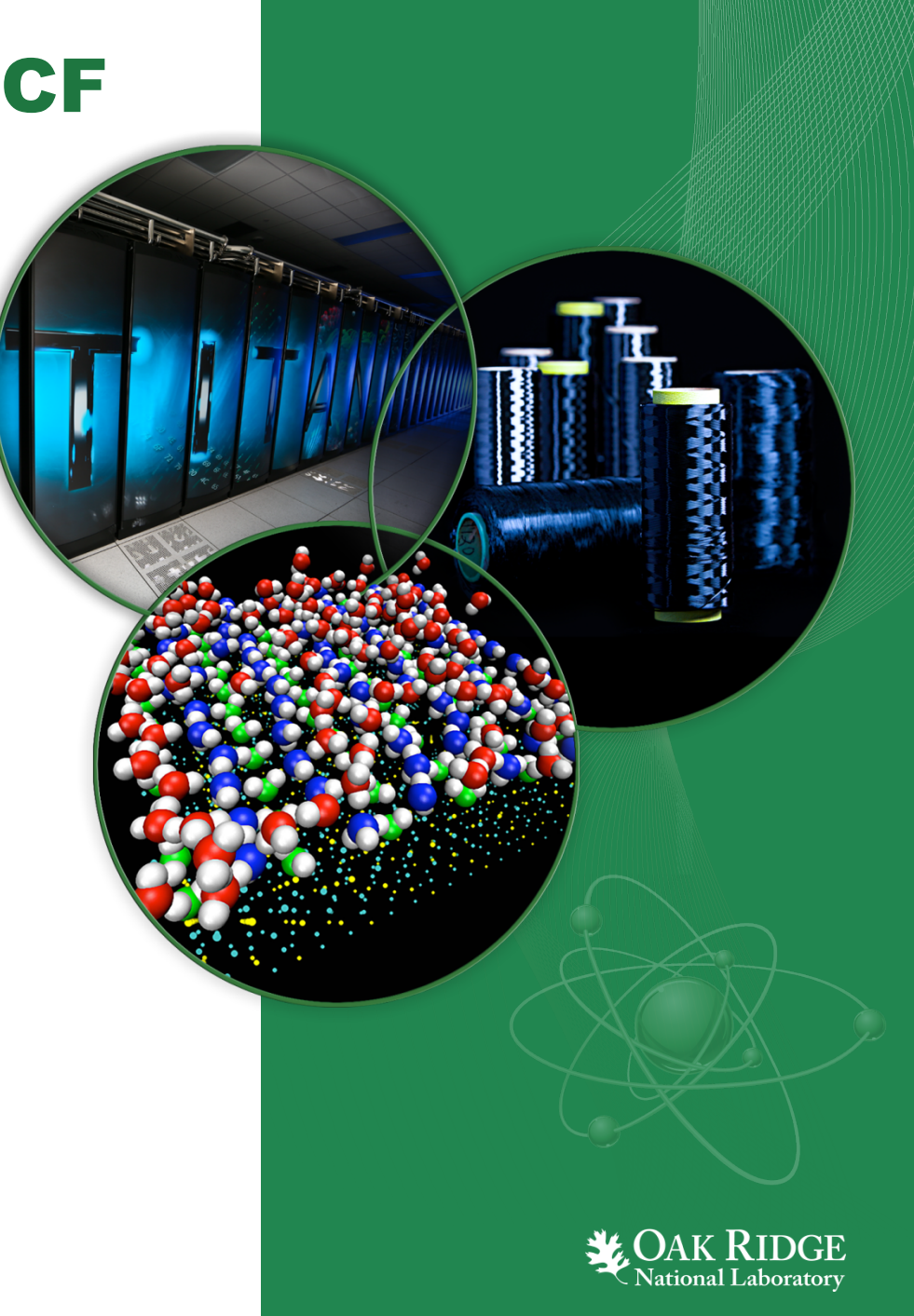

ORNL is managed by UT-Battelle for the US Department of Energy

# **General Information**

- The goal of this presentation is to give a brief introduction to OLCF's systems and policies
- This is by no means an all-inclusive presentation
- Feel free to ask questions

2 Best Practices @ OLCF

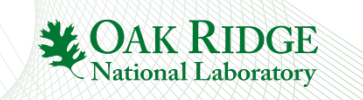

# **OLCF Best Practices**

- 1. Stay informed
- 2. Access the software you need
- 3. Discover how Titan & Eos differ from typical clusters
- 4. Understand the batch queue system
- 5. Master the aprun command
- 6. Learn OLCF's project & allocation policies
- 7. Familiarize yourself with available data storage options
- 8. Develop a data strategy
- 9. Become Lustre<sup>®</sup> savvy
- 10. Optimize HPSS usage
- 11. Know how to get help

## **Best Practice 1:**

## **Stay informed**

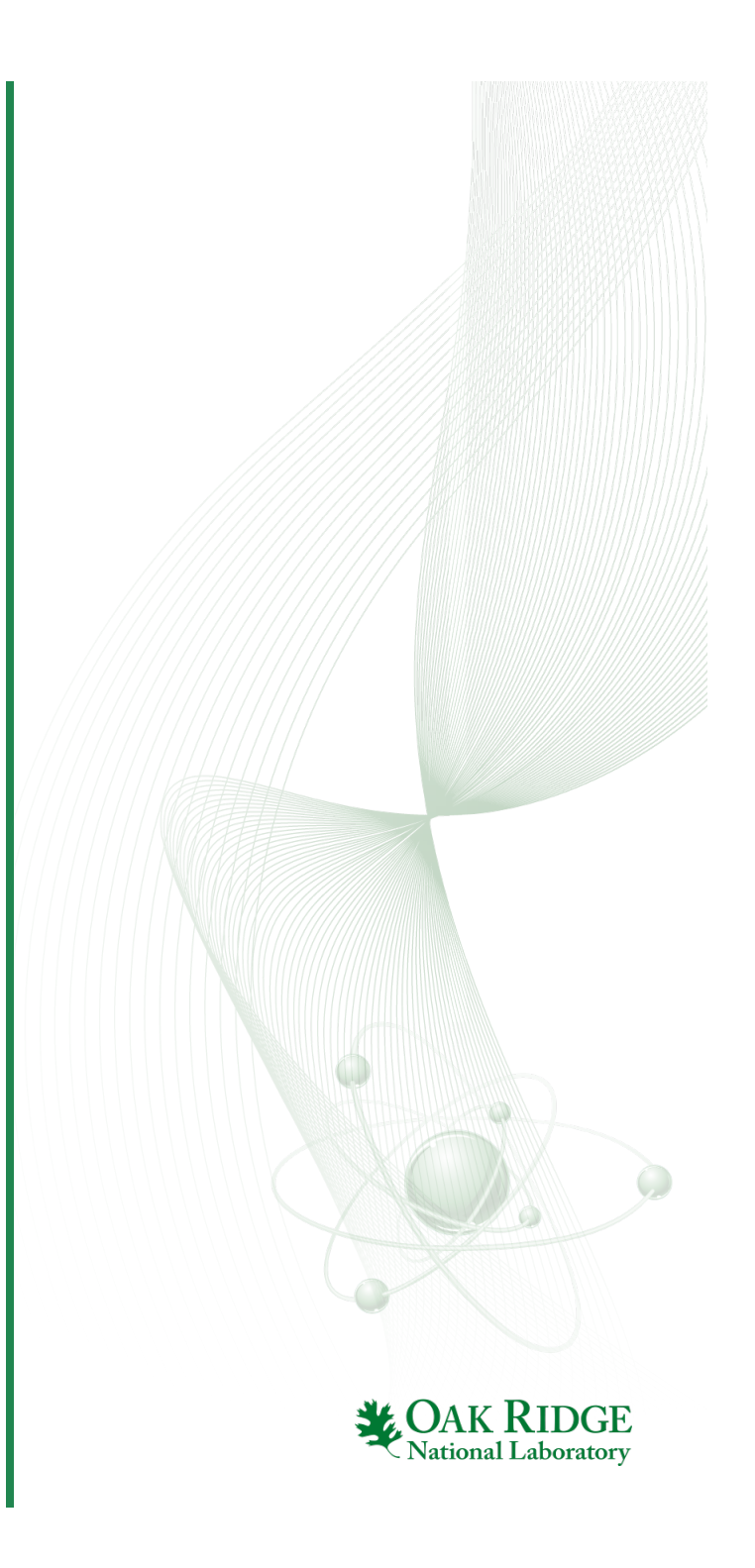

# **Staying Informed**

- OLCF provides multiple layers of user notifications about system status and downtimes
  - Email lists
  - Status indicators on olcf.ornl.gov
  - Twitter (@OLCFStatus)
- For more information, see the OLCF website: http://www.olcf.ornl.gov/kb\_articles/communications-to-users/

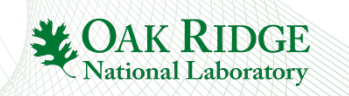

## Staying Informed Email Lists

## Announce lists

- All users are required to be members
- System-specific (\*-announce@email.ornl.gov) & center-wide (ccs-announce@email.ornl.gov) lists
- Used for major announcements, weekly notice, etc.

## Notice lists

- "Recent" users (active within last 2 weeks) are members; permanent opt-in or opt-out available (contact help@olcf.ornl.gov)
- System-specific lists only (\*-notice@email.ornl.gov)
- Used for minor updates, system status, etc

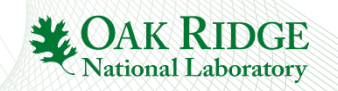

## Staying Informed Weekly Update

- Sent on Wednesday
- Contains announcements about outages, training, etc.

# All OLCF users should receive this email

| 🔎 OL                                                                                                    | CF: Weekly                                                                                                    | Update, Nov                                                                                                    | ember 25, 201                                                                                                    | 5                                                                                  |  |
|----------------------------------------------------------------------------------------------------|----------------------------------------------------------------------------------------------------|----------------------------------------------------------------------------------------------------|----------------------------------------------------------------------------------------------------|------------------------------------------------------------------------------------|--|
| OA                                                                                                    | OLCF Annou<br>Wednesday, No<br>To: OLCF Ann                                                                                      | ncements<br>ovember 25, 2015 a<br>iouncements                                                                                                    | t 3:05 PM                                                                                                    |                                                                                    |  |
| *** IN THI<br>* Center A<br>- User A<br>- ALCC C<br>- Extend                                               | S MESSAGE ***<br>nnouncements<br>ssistance Cen<br>all for Propo<br>ed Outage Dec                                                 | ter Schedule<br>sals is Open<br>3-7                                                                                                    |                                                                                                    |                                                                                    |  |
| * Schedule<br>- Rhea,                                                                                      | d Outages<br>Sith, DTNs, F                                                                                                    | ocus, Everest (I                                                                                                    | Dec 3-7)                                                                                                    |                                                                                    |  |
| *** CENTER<br>USER ASSIS<br>The OLCF U<br>November 2<br>holidays.<br>Monday, No                            | ANNOUNCEMENT<br>TANCE CENTER<br>ser Assistanc<br>6 and Friday,<br>The normal u<br>vember 30.                                     | S ***<br>SCHEDULE<br>e Center will be<br>November 27 due<br>ser assistance a                                                                               | e closed on Thurs<br>e to ORNL-observe<br>schedule will res                                                                                               | iday,<br>id<br>uume on                                                             |  |
| ASCR LEADE<br>The 2016 C<br>Open to sc<br>academia,<br>up to 30%<br>situations<br>an emphasi<br>are due on | RSHIP COMPUTI<br>all for Propo<br>ientists from<br>and national<br>of the comput<br>of interest<br>s on high-ris<br>February 3rd | NG CHALLENGE (AI<br>sals for the ALG<br>the research co<br>laboratories, th<br>ational resource<br>to the Departmer<br>k, high-payoff s<br>, 2016 at 11:59 | LCC) CALL FOR PRO<br>CC program is now<br>ommunity in indu<br>the ALCC program a<br>ss at the OLCF for<br>t's energy missi<br>simulations. App<br>PM EST. | PPOSALS<br>/ open.<br>istry,<br>illocates<br>or special<br>.on, with<br>blications |  |
| For more i                                                                                                 | nformation or<br>ence.energy.g                                                                                                   | to submit a pro<br>ov/ascr/faciliti                                                                                                    | oposal, please vi<br>ies/accessing-asc                                                                                                    | <pre>sit cr-facilities/alcc/.</pre>                                                |  |
| EXTENDED O<br>Several sy<br>December 3<br>the Data T<br>and Everes<br>Other syst                           | UTAGE DECEMBE<br>stems will be<br>until 8:00 A<br>ransfer Nodes<br>t visualizati<br>ems are sched                                | R 3-7<br>unavailable fro<br>M on Monday, Deo<br>, Rhea, and Siti<br>on/analysis syst<br>uled to remain a                                                   | om 8:00 AM on Thu<br>cember 7. These<br>A. Additionally,<br>tems will be unav<br>available during                                                         | insday,<br>include<br>the Focus<br>ailable.<br>this time.                          |  |
| *** SCHEDU<br>Rhea, Sith                                                                                   | LED OUTAGES *<br>, Focus, Ever                                                                                                   | **<br>est, and the Dat                                                                                                    | ta Transfer Nodes                                                                                                    | will be                                                                            |  |
| unavailabl<br>Monday, De                                                                                   | e from 8:00 A<br>cember 7.                                                                                                    | M on Thursday, I                                                                                                    | December 3 until                                                                                                    | 8:00 AM on                                                                         |  |
|                                                                                                    | ce mailing li                                                                                                    | st                                                                                                    |                                                                                                    |                                                                                    |  |

## **Staying Informed System Status**

- Logs from monitoring software parsed to make educated guess on system status
- Status is sent to multiple destinations
  - OLCF Website
  - Twitter (@OLCFStatus)
  - System "notice" email lists
- Fairly accurate, but still a fully automated process
  - Possibility of both false positives and false negative
  - We do take some measures to mitigate this

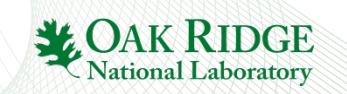

## **Staying Informed** *System Status*

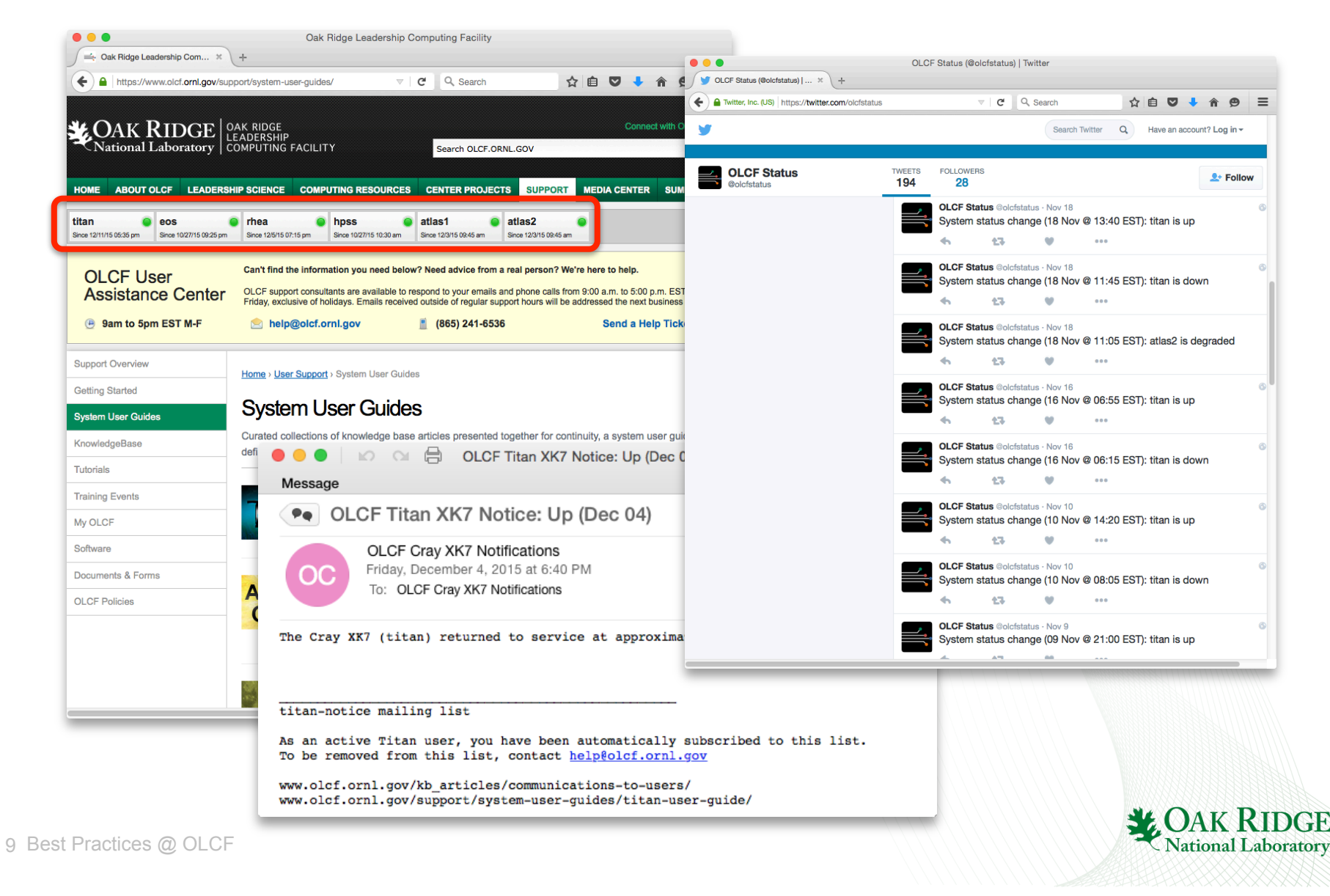

### **Best Practice 2:**

# Access the software you need

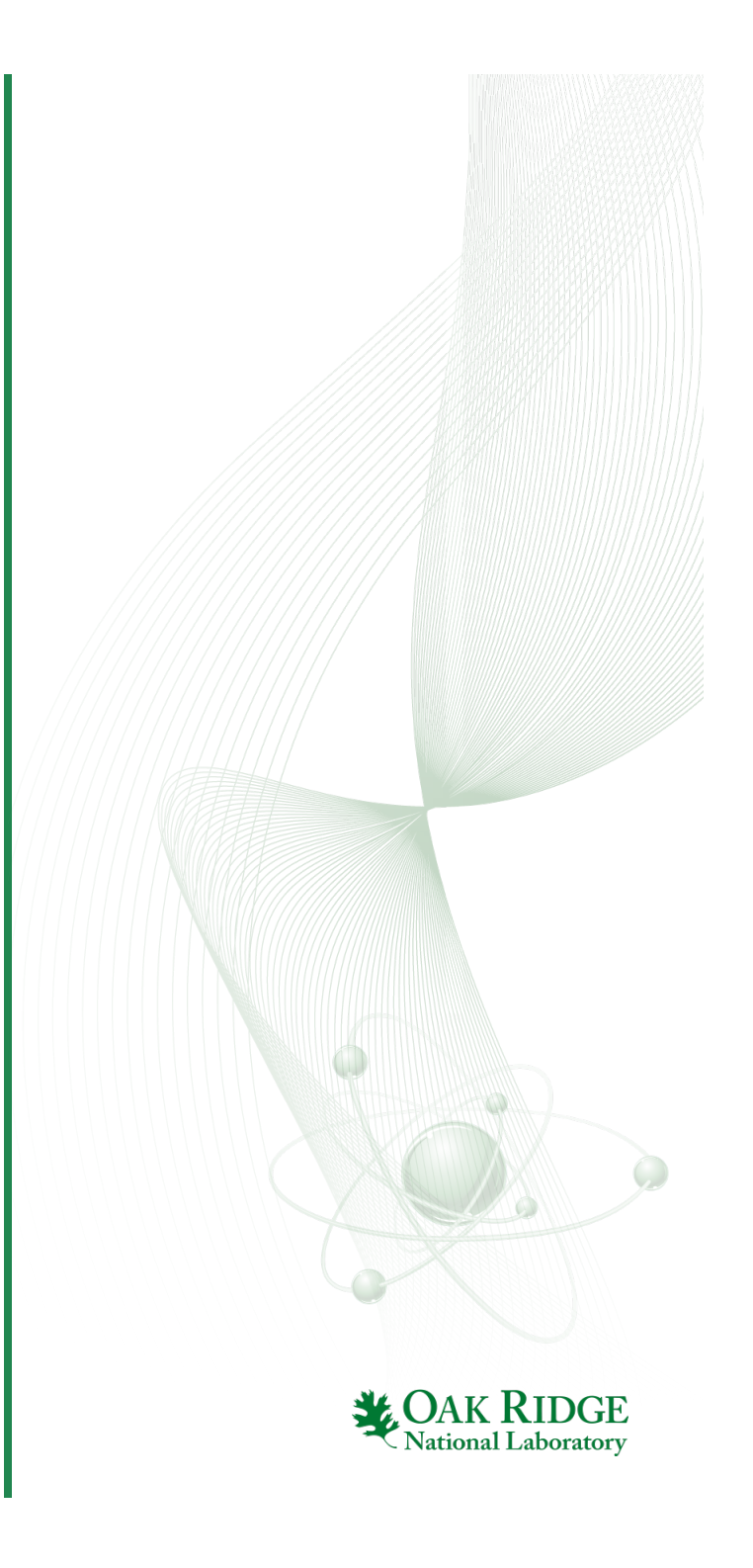

# **Finding Software**

- Basic commands are part of the default environment
- Other software is provided via the module command
- Compilers, development tools (debugging, profiling, optimization), various libraries & scientific applications are all available
- Software information is available on the our website
  - Available software listing https://www.olcf.ornl.gov/support/software/
  - Changes to default versions (planned as well as historical) https://www.olcf.ornl.gov/kb\_articles/software-news/
  - Some software documentation is available

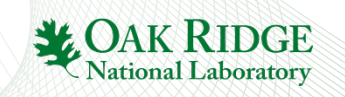

# **Software Availability & Installation**

- Cray-provided software (compilers, MPI, CUDA, etc.) goes through testing before we receive it (so there's a delay before we receive it)
- You are free to install software in your directories (subject to export control, licensing, etc.)
- If you think software would be of general interest, you might ask us to install it for general use
  - Via the Software Request Form http://www.olcf.ornl.gov/support/software/software-request/
  - Alternatively, via email to help@olcf.ornl.gov

N.B.: Requests are sent our software council for approval

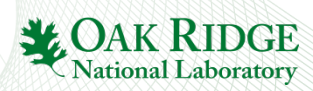

# **Using Modules**

- Much of our software is managed with the Environment Modules package
  - Modules are managed with commands like "module avail", "module load", etc.
  - For detailed information, see online documentation http://modules.sourceforge.net https://www.olcf.ornl.gov/kb\_articles/using-modules/
- Important notes
  - Pay attention to dependency error messages when loading/changing modules
  - On Cray systems, change the PrgEnv module to change compiler (& not the pgi/intel/etc. modules)

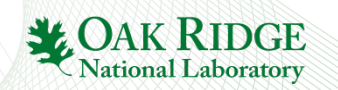

**Best Practice 3:** 

#### Discover how Titan & Eos differ from typical clusters

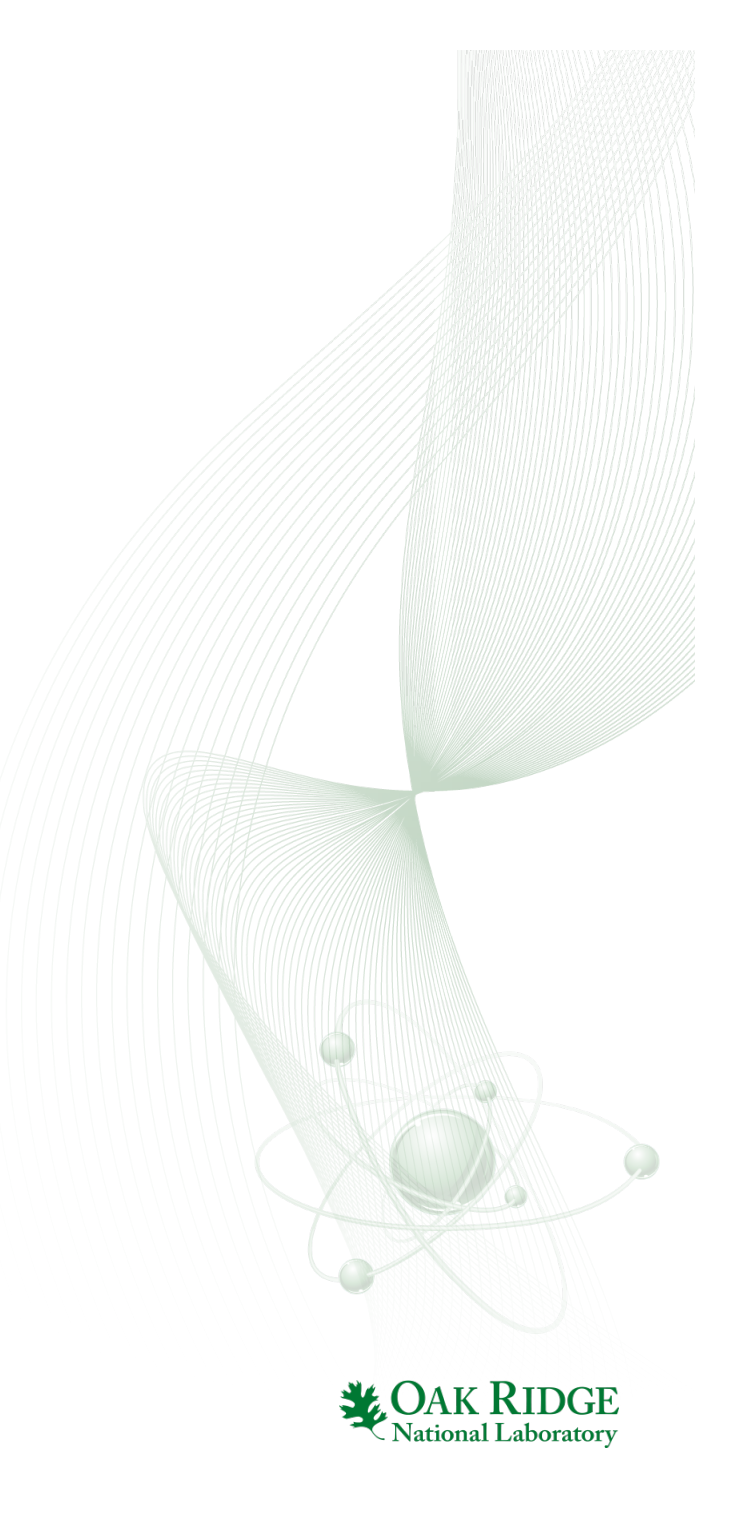

## **Understanding Titan and Eos**

- Our Cray XK7 (Titan) and XC30 (Eos) may seem similar to a standard Linux cluster but there are important differences
  - Heterogeneous nodes (login/service vs. compute nodes)
  - Compiling
  - Batch job environment

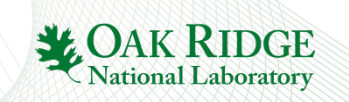

# **Titan/Eos Node Types**

- Titan and Eos are heterogeneous systems
  - Somewhat specialized nodes for different tasks
    - Login/service nodes handle general interaction, compiling, and managing batch jobs
      - If you are typing a command, you're on a login/service node
    - Compute nodes simply run parallel jobs
      - Can only be accessed via aprun (no login access)
  - Filesystems may differ
    - Compute nodes don't mount user home
    - Compute nodes mount project home, but it is read-only and can be as much as 30 minutes out of date
  - Different processor, memory, and network configurations

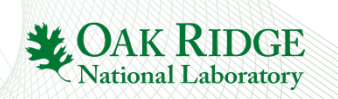

# **Titan Compute Nodes**

- 16-core AMD Opteron<sup>™</sup> processor
  - Contains 8 "Bulldozer" modules, each with 2 integer cores and a shared floating point unit
- 1 NVIDIA<sup>®</sup> Tesla<sup>®</sup> K20X GPU
- 32 GB CPU memory plus 6 GB GPU memory
- Connects to 3d torus via Gemini ASIC (shared w/1 other node)
- Cray terminology (as used in aprun documentation)
  - *Compute Unit* A single Bulldozer module
  - NUMA Node A collection of 4 Bulldozer modules

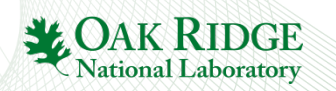

# **Eos Compute Nodes**

- 2 8-core Intel<sup>®</sup> Xeon<sup>®</sup> processors
  - Hyper-Threading is supported
    - If enabled, the OS views each physical core as 2 virtual cores
- 64 GB memory
- Connects to Dragonfly interconnect via Aries ASIC (shared w/3 other nodes)
- Cray terminology (as used in aprun documentation)
  - Compute Unit A single physical core (or 2 virtual cores)
  - NUMA Node A single 8 (physical) core Xeon® processor

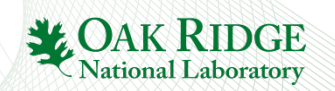

# **Compiling for the XK7 and XC30**

- Because of different node types, you are actually cross-compiling
  - This can make utilities such as autoconf and cmake challenging to use
- Compiling for batch/login nodes
  - Not common, but occasionally necessary
  - See §7.2 of the Titan User Guide for examples https://www.olcf.ornl.gov/support/system-user-guides/titan-user-guide/

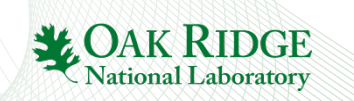

# **Compiling for the XK7 and XC30**

### Controlled by a combination of module files

| PrgEnv-?                   | Loads compiler, math, MPI, etc. modules |
|----------------------------|-----------------------------------------|
| craype                     | Loads compiler wrappers (cc/CC/ftn)     |
| cudatoolkit                | Loads GPU libraries                     |
| hdf5, netcdf, <b>etc</b> . | Miscellaneous other libraries           |

• Compiler commands (C: cc, C++: cc, Fortran: ftn) are common & independent of compiler vendor

ational Labor

- Many libraries automatically linked
  - MPI, Math, Scientific, GPU, etc.
  - No need to add -lmpi, -lblas, etc.
  - Another challenge for automated build tools

**Best Practice 4:** 

# Understand the batch queue system

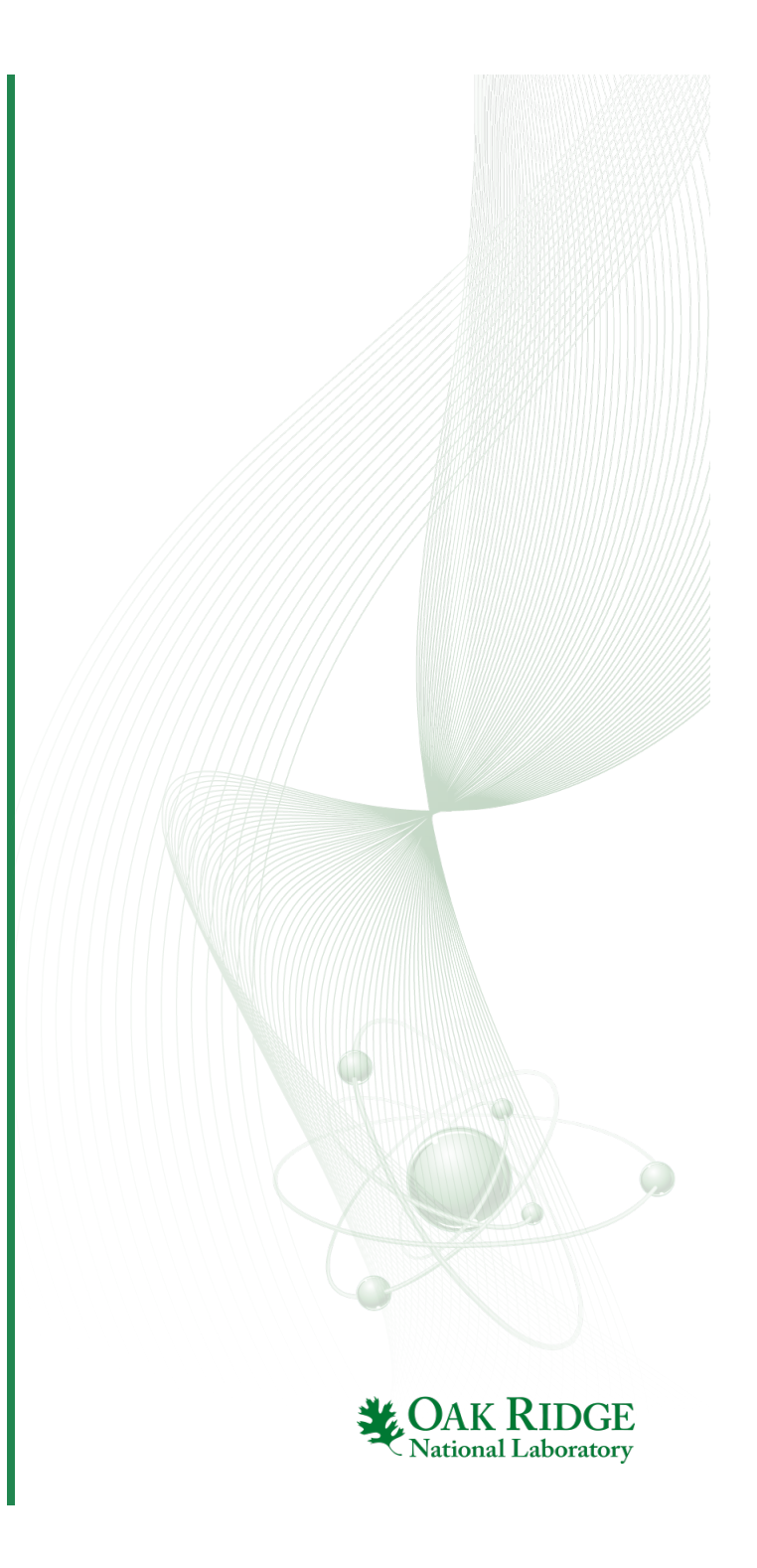

## **Running Batch Jobs**

- Batch system is TORQUE combined with Moab<sup>®</sup> (both from Adaptive Computing)
  - Titan & Eos integrate these with Cray's ALPS
- More detailed batch job/batch queue information is available in our System User Guides on the website
  - Sample scripts
  - Queue limits
  - Scheduling policies

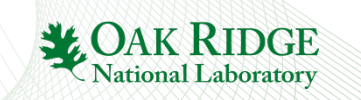

## **Running Batch Jobs**

- Jobs are charged based on what you make unavailable to others, not what you use
  - If you request 1,000 nodes but only use 1, your project will be charged for 1,000
  - Charge (core-hours) is computed as:

core-hours = elapsed walltime \* nodes allocated \* cores per node

- On Titan & Eos, *cores per node* = 30
- Elsewhere, cores per node = 16
- Parallel job launcher differs from system to system
  - Titan/Eos: aprun
  - Clusters: mpirun

# **Scheduling Basics**

- The basic priority factor is job submit order
- Scheduling policies modify the "apparent" submit time to adjust priority
- Scheduling policies differ from system to system based on that system's mission
  - e.g. Titan heavily favors leadership-class jobs
- Smaller jobs can backfill even if larger jobs have higher priority

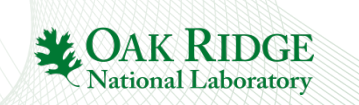

# **Determining Why a Job Isn't Running**

- Can be a number of reasons
  - Insufficient nodes available
  - Pending downtime
  - Queue policy
  - Dependency on another job not met
- Use checkjob <jobid> to diagnose
  - Use –v for verbose mode
  - Reason for job not running is usually near the end (although the verbiage may be confusing)
- Use showres to see upcoming reservations/outages – Also shows running jobs...look carefully

National Laborator

# **Determining Why a Job Isn't Running**

Insufficient resources available

NOTE: job cannot run (insufficient available procs: 3264 available)

#### Unresolved dependency

NOTE: job cannot run (dependency 1851375 jobcomplete not met)

#### • Queue policy issue

NOTE: job violates constraints for partition titan (job 1854474 violates active HARD MAXJOB limit of 2 for qos smallmaxjobs user partition ALL (Req: 1 InUse: 2))

BLOCK MSG: job 1854474 violates active HARD MAXJOB limit of 2 for qos smallmaxjobs user partition ALL (Req: 1 InUse: 2) (recorded at last scheduling iteration)

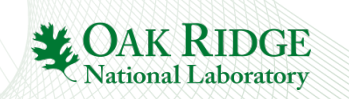

26 Best Practices @ OLCF

# **Determining Why a Job Isn't Running**

- Pending maintenance period/reservation
  - This is example output from showres
  - Look for alphanumeric ReservationIDs (those without letters are likely currently running jobs)
  - Note the full system reservation starting in 15 hours (PM. 128)...is my job asking for more than 15 hours?

| ReservationID | Туре S | Start    | End        | Duration | N/P       | StartTime               |
|---------------|--------|----------|------------|----------|-----------|-------------------------|
| DTNOutage.127 | User - | 15:05:13 | 1:03:05:13 | 12:00:00 | 11/176    | Tue Jan 28 08:00:00     |
| PM.128        | User - | 15:05:13 | 1:03:05:13 | 12:00:00 | 18688/299 | 008 Tue Jan 28 08:00:00 |
| PM login.129  | User - | 15:05:13 | 1:03:05:13 | 12:00:00 | 16/2048   | Tue Jan 28 08:00:00     |

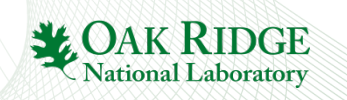

## **Determining When a Job Will Start**

- Can be difficult to tell since jobs submitted in the future can affect it
- Several utilities can give a general idea of start time
  - showstart <jobid> is not always reliable
  - showq output is sorted by priority (can be helpful)
  - mdiag -p gives detailed priority info
    - Shows boosts based on job size
    - Shows overallocation penalties

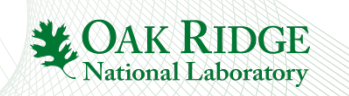

## **Dealing With Failed Nodes**

- Sometimes nodes fail when your job starts
  - Since node allocation has already happened, the batch system can't replace them
  - You can work around this by requesting "extra" nodes

```
#!/bin/bash
#PBS -lnodes=104
...
APRUN_RETURN_VALUE=1
while [[ $APRUN_RETURN_VALUE -ne 0 ]]; do
    aprun -n1600 ./a.out
    APRUN_RETURN_VALUE=$?
done
...
```

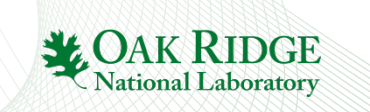

**Best Practice #5:** 

# Master the aprun command

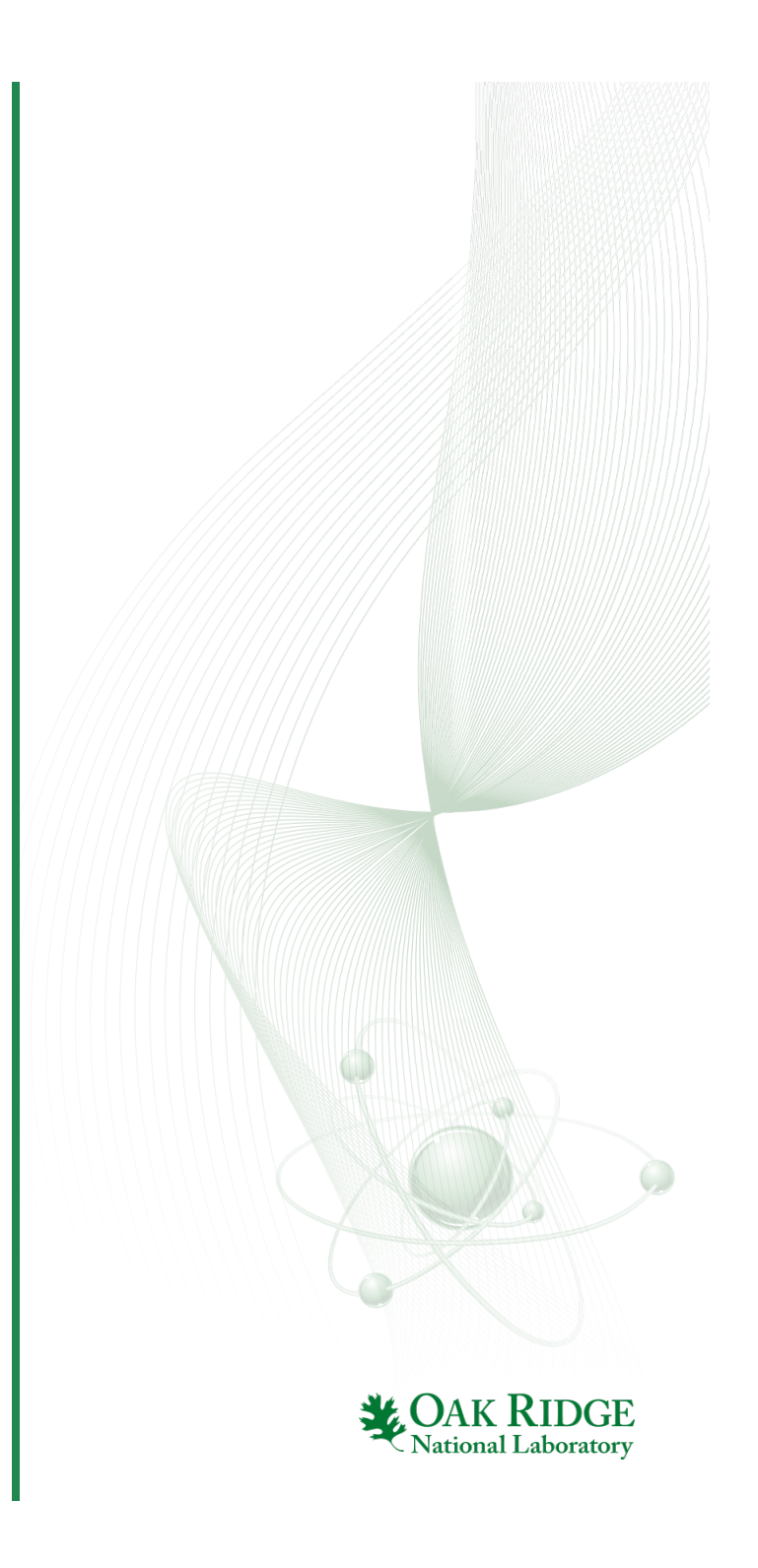

# Important aprun Options

| Option     | Description                                                                                                    |
|------------|----------------------------------------------------------------------------------------------------|
| <b>-</b> n | Total number of MPI tasks                                                                                                    |
| -N         | Number of MPI tasks per physical node (<=16 on Titan, varies on Eos)                                                                                                    |
| -S         | Number of MPI tasks per NUMA node (<=8 on Titan, varies on Eos)                                                                                                    |
| -d         | Reserve this number of cores for each MPI task & its threads                                                                                                    |
| -j         | Number of tasks per Compute Unit<br>On Titan, –j1 idles 1 core per Bulldozer, –j2 uses both cores<br>On Eos, –j1 disables Hyper-Threading while –j2 enables it                                          |
| -cc        | Binds tasks to cores (prevents the OS from migrating tasks between cores within a node)                                                                                                    |
| -r         | Assigns system services to a compute core. Specified as $-r1$ . Reduces the cores available for your code, but may improve performance by preventing unexpected context switches (i.e. limits "jitter") |

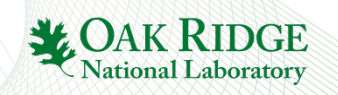

## aprun Environment Variables

| Variable                  | Description                                                                                                    |  |  |
|---------------------------|----------------------------------------------------------------------------------------------------|--|--|
| OMP_NUM_THREADS           | Number of OpenMP threads to spawn per MPI task (can also be controlled by calls in the code)                                                      |  |  |
|                           | Controls how tasks are placed on nodes                                                                                                    |  |  |
| MPICH_RANK_REORDER_METHOD | 0: Round robin<br>1: SMP style<br>2: Folded<br>3: Custom<br>0+4], [1+5], [2+6], [3+7]<br>[0+1], [2+3], [4+5], [6+7]<br>[0+7], [1+6], [2+5], [4+3] |  |  |
| MPICH_RANK_ORDER          | The name of a file which contains the rank order for MPICH_RANK_REORDER_METHOD=3                                                                  |  |  |
| APRUN_XFER_LIMITS         | If set, shell limits (i.e. things set with limit or ulimit) will be passed to the compute nodes                                                   |  |  |

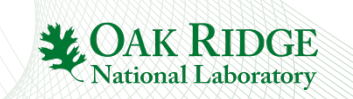

## aprun Notes

- For OpenMP codes, you *must* use both OMP\_NUM\_THREADS and the -d option to aprun
  - The system spawns the number of threads specified by OMP\_NUM\_THREADS (or appropriate calls in the code)
  - The system schedules those across the number of cores reserved by the –d option

*N.B.: If you don't specify a –d option, the system will default to 1…meaning all threads go to a single core!* 

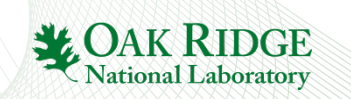

### aprun Notes

 Floating-point-intensive codes on Titan may get better performance with -j1 (i.e. "idle" one integer core per Bulldozer)

– No, this is not "wasting" half of your cores!

- Consider the total aprun task layout you've requested when determining how many nodes your job needs
- Don't run >100 simultaneous aprun commands (If you need to do this, contact us about *wraprun*)
- For more information/documentation, try "man aprun" and/or "man intro\_mpi"

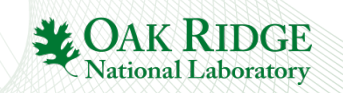

## **Common** aprun **Error Messages**

- aprun provides a great deal of control in task layout
  - Because of this flexibility, it can be easy to request a task layout that cannot be fulfilled
  - Any of several error messages will be provided if there is a job layout problem
    - These are described on the upcoming slides
    - There are very subtle differences between these errors and it's easy to get confused, so feel free to ask questions
    - There's a slide showing some examples that lead to these errors... feel free to try your own experiments

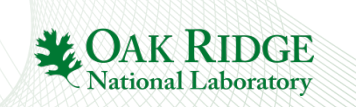

## **Common** aprun **Error Messages**

aprun: [NID 94]Exec a.out failed: chdir /autofs/ nal\_home/user1 No such file or directory

- You tried to access a non-existent directory on a compute node (the key is "*No such file or directory*")
  - When aprun starts a task on a compute node, it will cd into the \$CWD of the shell from which aprun was called
  - Remember, compute nodes don't mount all directories
  - Your batch script starts in \$номе, so you'll always need to do a cd
- To fix, run aprun from a directory visible to compute nodes

Also remember to place input files, .so files, etc. in directories visible to compute nodes (failure to do so won't cause this error, but this seems like a logical place to mention it)

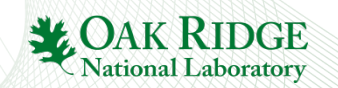
#### **Common** aprun **Error Messages**

apsched: claim exceeds reservation's node-count

- You are trying to use more physical nodes than are available to your job because...
  - The aprun request requires more nodes than the job requested, or
  - Your request was correct, but at launch time some nodes were discovered to be down (see potential fix later in this presentation)
- To fix
  - Double-check your aprun/node request and re-submit
  - If the request appears to be correct, you may wish to contact us to see if there were node failures

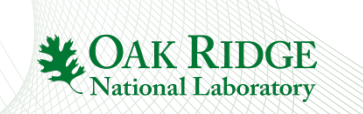

#### **Common** aprun **Error Messages**

apsched: claim exceeds reservation's CPUs

- There's a problem with the intra-node layout of your job
  - You're requesting more NUMA nodes than are present on the physical node (i.e. -N4 -S1)
  - You've "deactivated" half of your cores with —j1, but your remaining aprun options require some/all of the deactivated cores (i.e. -j1 \_s8 on Titan or -j1 \_s16 on Eos)
- To fix, modify your aprun command to ensure
  - You're not requesting more NUMA nodes than are present on each physical node (currently 2 for both Titan and Eos)
  - You're not idling cores/disabling Hyper-Threading while simultaneously requesting those resources via \_s, \_d, or other options

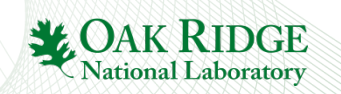

#### **Common** aprun **Error Messages**

apsched: -S value cannot exceed max CPUs/NUMA node apsched: -S times -d cannot exceed max CPUs/NUMA node

- You're trying to use more cores per NUMA node than are physically present
  - The "exceeds reservation's CPUs" error is similar but indicates the NUMA node has enough cores but you've deactivated some; this error means it doesn't have enough cores no matter what
- To fix, make sure your -s request (or -s times -d if you specify both) is less than the number of cores per NUMA node (8 for Titan; 16 for Eos)

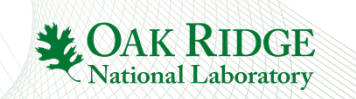

#### **Examples of** apsched **errors**

Examples assume 1 Titan node (16 cores—2 NUMA nodes w/8 cores each)

\$ aprun -n4 -N2 ./a.out apsched: claim exceeds reservation's node-count ...because 4 tasks (-n4) @ 2 per node (-N2) requires 2 nodes but we only have 1 \$ aprun -n2 -S1 -j1 -d8 ./a.out apsched: claim exceeds reservation's CPUs ...because -s1 with -d8 requires all 8 cores per NUMA node, but -j1 idles half of them \$ aprun -n4 -N4 -S1 ./a.out apsched: claim exceeds reservation's CPUs ...because –*N4* with –*S1* requires 4 NUMA nodes/node, but there are only 2 \$ aprun -n4 -S2 -d16 ./a.out apsched: -S times -d cannot exceed max CPUs/NUMA node ...because -s2 with -d16 requires 32 cores/NUMA node, but there are only 8 \$ aprun -n16 -S16 ./a.out apsched: -S value cannot exceed max CPUs/NUMA node ...because –s16 requires 16 cores/NUMA node, but there are only 8 40 Best Practices @ OLCF National Laboratory **Best Practice 6:** 

# Learn OLCF's project & allocation policies

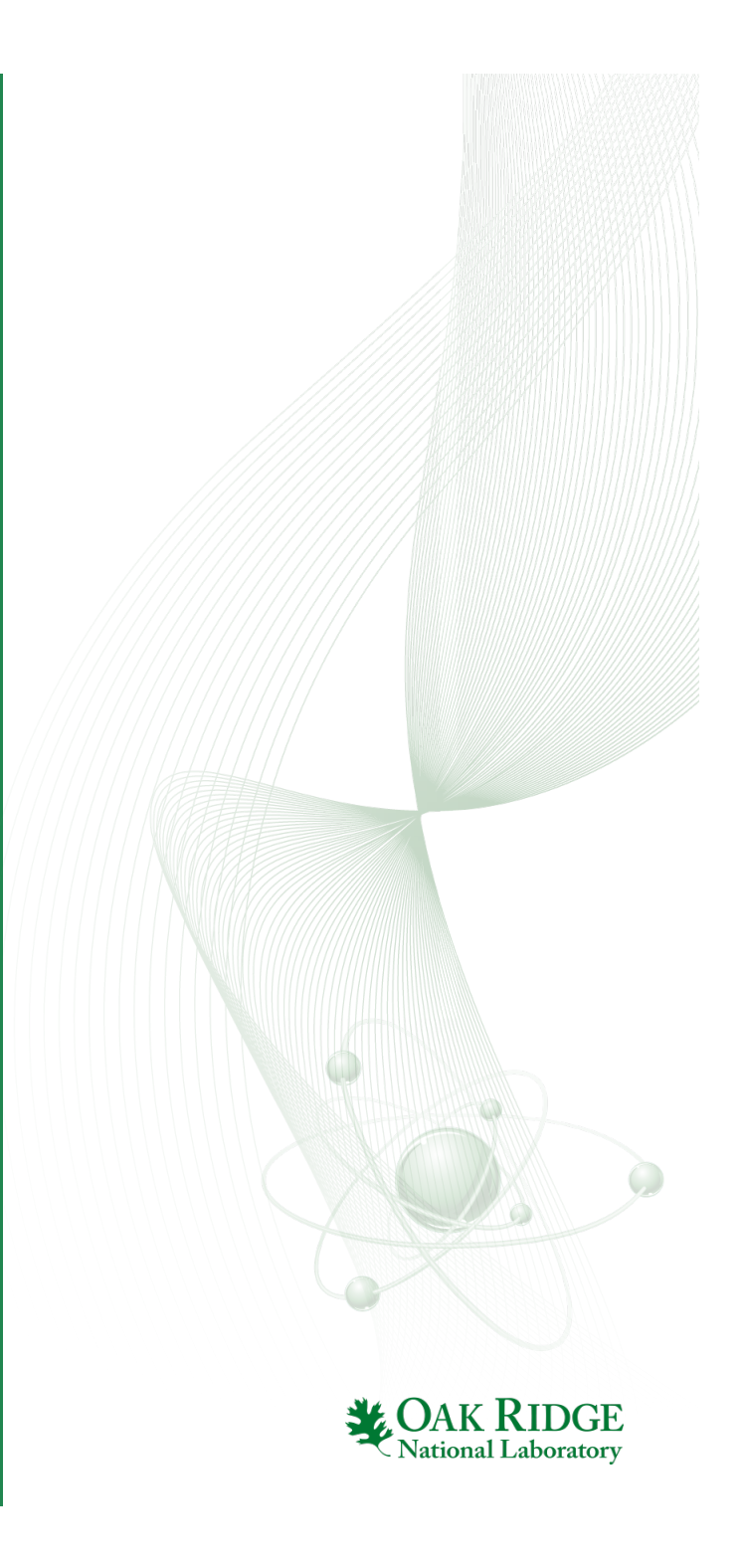

# **System and Group Access**

#### Projects are

- Granted access to systems
- Assigned specific Unix groups
- Users are assigned to projects & "inherit" the project's system accesses & Unix groups
  - Users aren't directly added to systems/groups
  - To access another group's data, you need to join their project –or– have them place the data in \$WORLDWORK

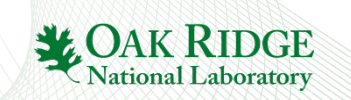

# **Finding Your Project's ID and Allocation**

- Use showproj and showusage to list projects and usage, respectively
- Both commands have a help option (run with -h)

| \$ showproj          |                  |                |                 |       |  |
|----------------------|------------------|----------------|-----------------|-------|--|
| user1 is a<br>abc123 | member of the fo | ollowing proje | ect(s) on titan | :     |  |
| \$ showusage         |                  |                |                 |       |  |
| titan usage          | for the project  | s current al   | location perio  | d:    |  |
|                      |                  | Projec         | t Totals        | user1 |  |
| Project              | Allocation       | Usage          | Remaining       | Usage |  |
| abc123               | 7350000          | 11138          | 7338862         | 12    |  |

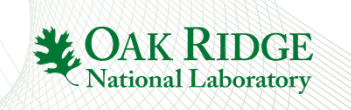

# **Managing Your Allocation**

- Projects are **NOT** disabled for going over allocation
  - But jobs will have a lower priority to facilitate some degree of "fairshare" with projects that have allocation remaining
    - 30 day penalty for slightly over (usage 100-125% of allocation)
    - 365 day penalty for usage >125% of allocation
- Since we don't disable projects, we don't issue refunds (*per se*)
  - If many jobs were affected by a system issue, let us know (we can delay the priority reduction)
  - This has the same effect as a refund but is easier to manage

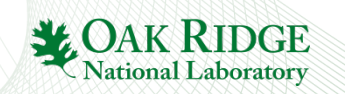

#### **Project Closeout**

- When your project ends, you'll no longer be able to access OLCF resources
  - Even if you're continuing on other projects, you won't be able to access the closed project's storage areas
- Users will be given a month for data retrieval
  - You won't be able to access the main resources...you will need to use the Data Transfer Nodes

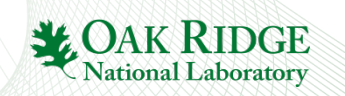

**Best Practice 7:** 

#### Familiarize yourself with available data storage options

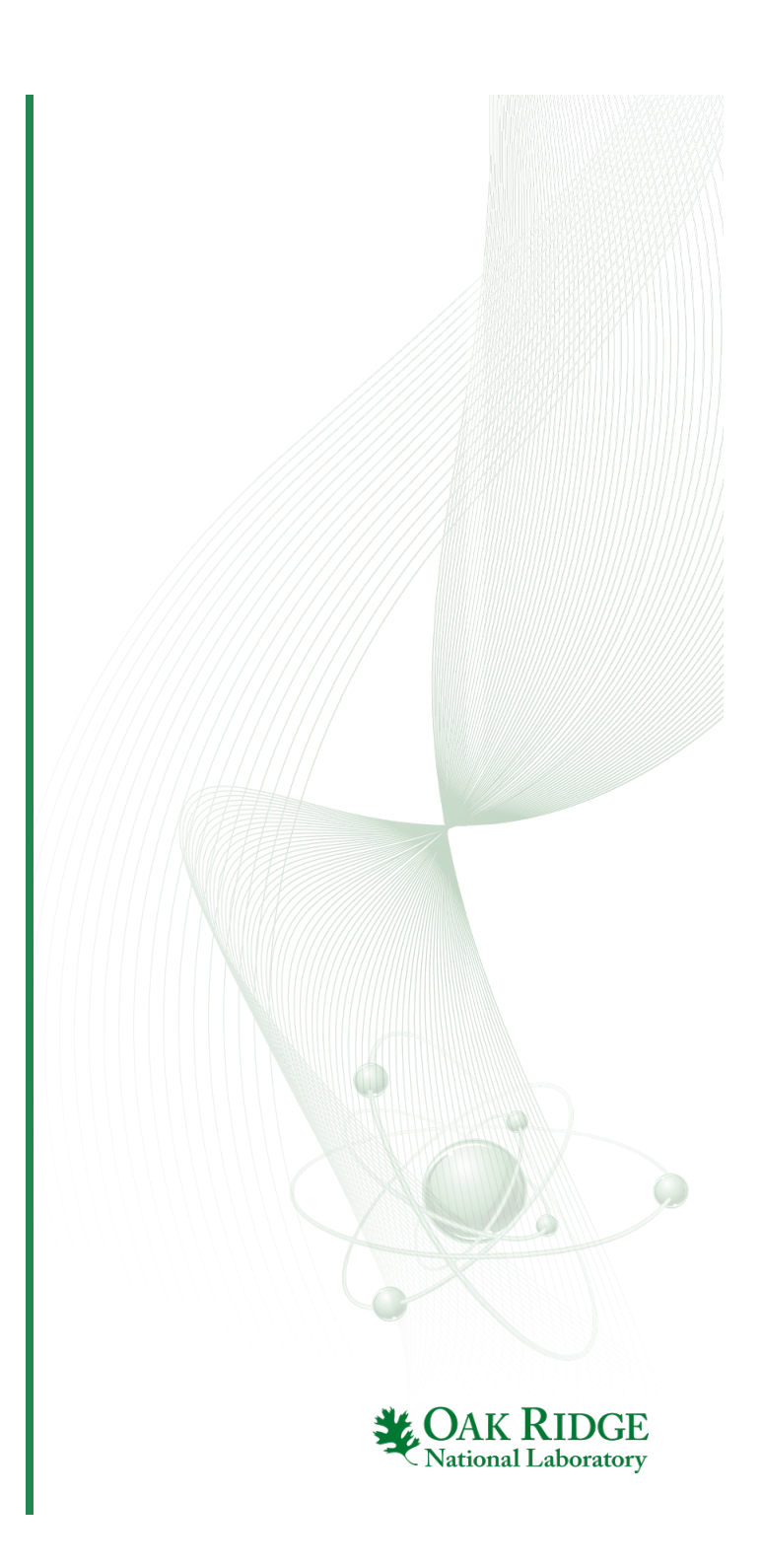

# **Data Storage Locations**

- User-centric and project-centric areas
- Home, work (scratch), and archival areas
- Multiple storage technologies

| Storage Area         | Technology             | Location*                          |
|----------------------|------------------------|------------------------------------|
| User home            | NFS                    | /ccs/home/\$USER                   |
| Project home         | NFS /ccs/proj/project_ |                                    |
| User work            | Lustre®                | <pre>\$MEMBERWORK/project_id</pre> |
| Project work         | Lustre®                | <pre>\$PROJWORK/project_id</pre>   |
| Globally-shared work | Lustre®                | <pre>\$WORLDWORK/project_id</pre>  |
| User archive         | HPSS                   | /home/\$USER                       |
| Project archive      | HPSS                   | /home/project_id                   |

ational Laborato

\*These are the recommended ways to reference the different locations; they're not necessarily the absolute path names.

47 Best Practices @ OLCF

# **Directory Permissions**

- Home directory permissions
  - User home default is 0750 & can be changed
  - Project home is 0770 & can't be changed
- Archive directory permissions
  - User home default is 0700 & can be changed
  - Project home is 0770 & can't be changed
- Scratch directory permissions can't be changed
  - \$MEMBERWORK, \$PROJWORK, & \$WORLDWORK have
     different defaults (see the Data Management User Guide)

Vational Laborator

 Move files between scratch areas instead of changing permissions on the current directory

#### **Data Backups**

- NFS directories are backed up to a limited extent
  - Hourly/daily/weekly snapshots are in /autofs/nccs-svm1\_home?/.snapshot
  - ls -lnd /ccs/home/\$USER
    will tell you which subdirectory of /autofs to use

\$ ls -Ind /ccs/home/\$USER lrwxrwxrwx 1 0 0 31 May 26 2015 /ccs/home/user1 -> /autofs/nccs-svm1\_home2/user1 Note: -n not really needed...simply used for brevity (numeric uid/gid)

- Lustre<sup>®</sup> is not backed up
- HPSS is not backed up

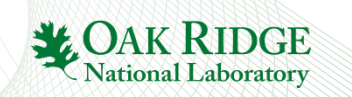

# **Monitoring Storage Usage**

#### • For home directories, use the quota command

| <pre>\$ quota<br/>quota: error while getting quota from master:/cm/shared for user1 (id 98765): Connection refused<br/>quota: error while getting quota from master:/home for user1 (id 98765): Connection refused</pre> |  |  |  |  |
|----------------------------------------------------------------------------------------------------|--|--|--|--|
| Disk quotas for user user1(uid 98765):                                                                                                    |  |  |  |  |
| Filesystem blocks quota limit grace files quota limit grace                                                                                                    |  |  |  |  |
| <pre>nccsfiler3.ccs.ornl.gov:/vol/home1</pre>                                                                                                    |  |  |  |  |
| 8 10485760 10485760 2 4294967295 4294967295                                                                                                    |  |  |  |  |
| <pre>nccsfiler4.ccs.ornl.gov:/vol/home2</pre>                                                                                                    |  |  |  |  |
| 8669108 15728640 15728640 51766 4294967295 4294967295                                                                                                    |  |  |  |  |

#### • For Lustre<sup>®</sup> directories, use lustredu

| <pre>\$ lustredu \$MEMBERWORK/stf007</pre> |          |            |                                     |
|--------------------------------------------|----------|------------|-------------------------------------|
| Last Collected Date                        | Size     | File Count | Directory                           |
| 2014-01-10 12:30:08                        | 31.21 MB | 9          | /lustre/atlas1/stf007/scratch/user1 |

#### • For archive directories, use showusage

| \$ showusage -s<br>HPSS Storage | s hpss<br>in GB:          |                  |
|---------------------------------|---------------------------|------------------|
| Project                         | Project Totals<br>Storage | user1<br>Storage |
| user1<br>abc123                 | 550.65<br>2107.18         | 550.65<br>106.52 |

50 Best Practices @ OLCF

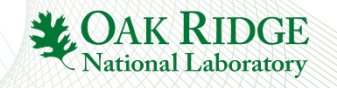

# **Data Storage Documentation**

- Data Management User Guide https://www.olcf.ornl.gov/computing-resources/data-management/datamanagement-user-guide/
- Data Management Policy

https://www.olcf.ornl.gov/kb\_articles/data-management-policy

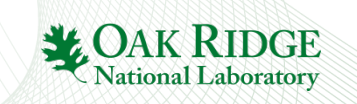

#### **Best Practice 8:**

#### **Develop a Data Strategy**

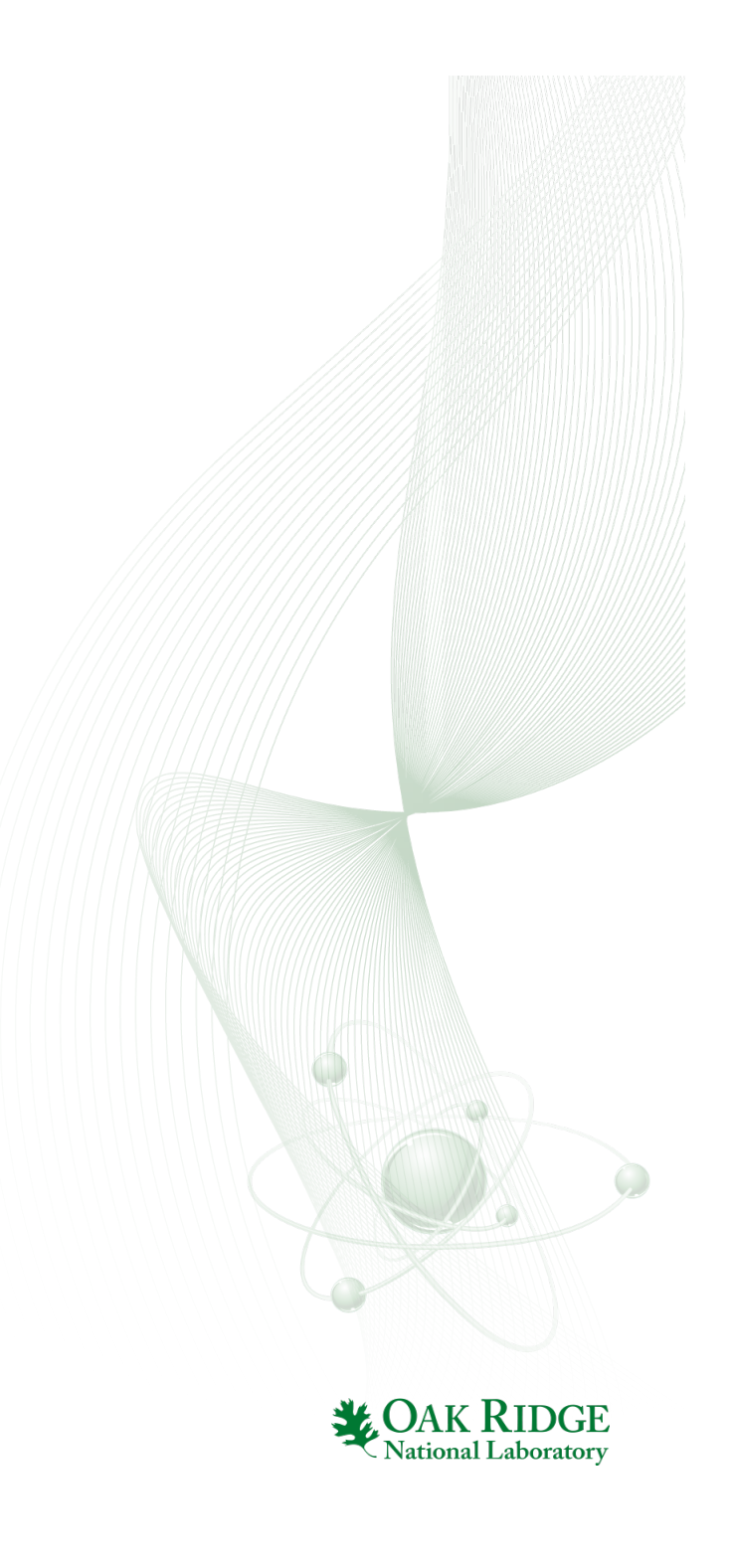

#### **Data Considerations**

- OLCF systems can generate large volumes of data very quickly
- It's important to develop a project data strategy as soon as possible
- Several things to consider
  - Where project members will store data
  - File ownership/permissions
  - Transferring data to other locations

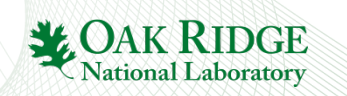

#### **Data Accessibility**

- Files in the project work area will often inherit the project's group id
  - May not be the case for multiple levels of subdirectories
- Still must consider file ownership and permissions
  - Users have no control over ownership (can't run chown)
  - Users can control permissions with chmod and umask
- Try to catch issues early (much easier to "fix" hundreds of files than tens of thousands)

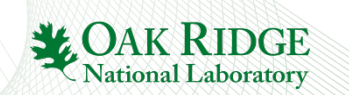

# **Transferring Data**

- Data transfer nodes (dtn.ccs.ornl.gov) are the preferred place for external data transfer
- Titan external login nodes & batch nodes work well for internal HPSS transfers
- Several ways to transfer your data
  - External (to OLCF): bbcp, scp, gridftp, globus.org
  - Internal: hsi/htar along with those listed above
- Start early/transfer data as it's generated

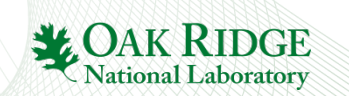

# **Data Transfer Documentation**

System User Guides

https://www.olcf.ornl.gov/support/system-user-guides/

- Data Management User Guide https://www.olcf.ornl.gov/computing-resources/data-management/datamanagement-user-guide/
- Presentations from prior training events https://www.olcf.ornl.gov/wp-content/uploads/2015/02/Data-Transfer-Options1.pptx

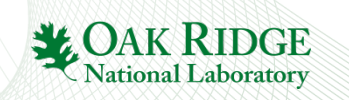

#### **Best Practice 9:**

# **Become Lustre® savvy**

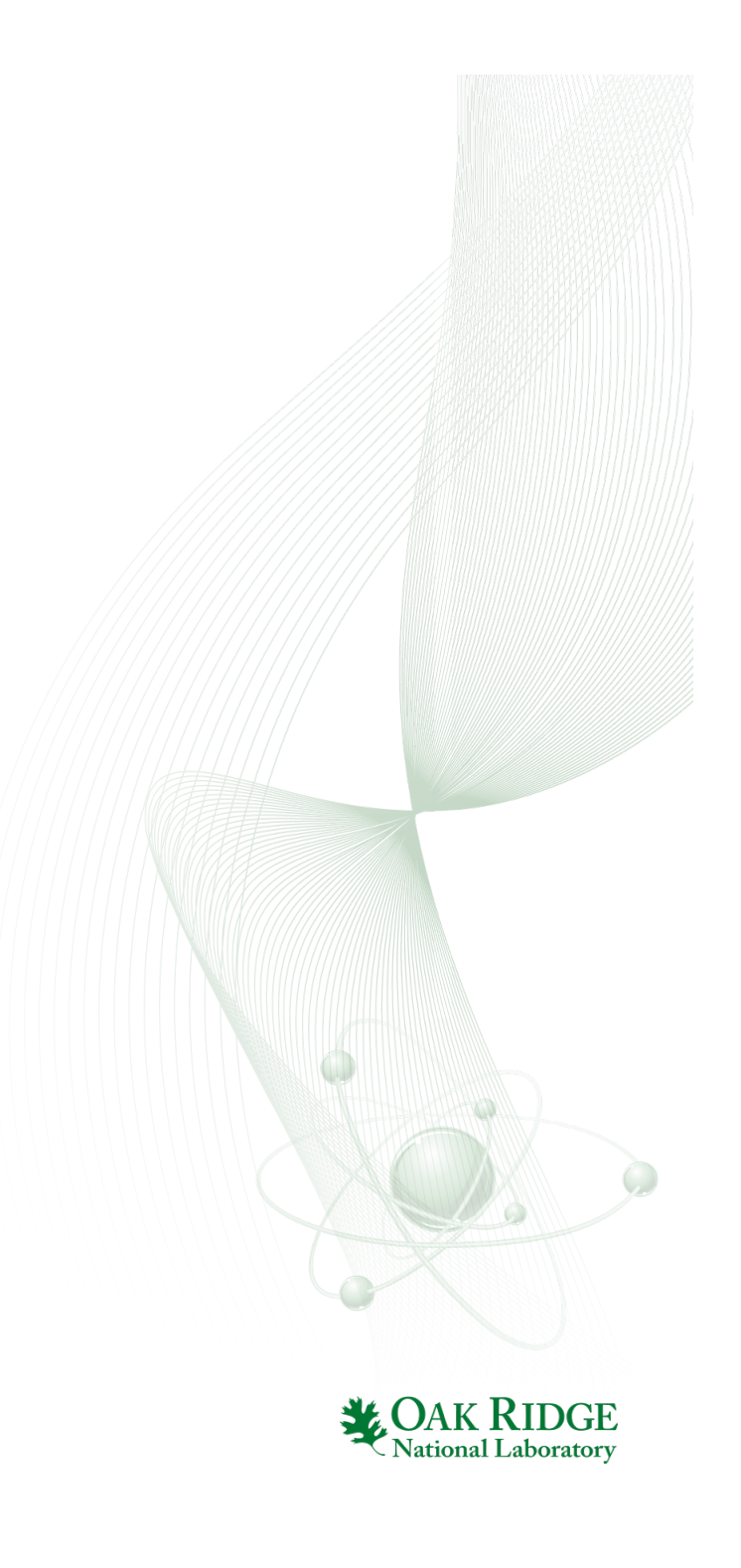

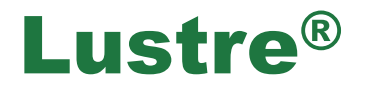

- We'll use some Lustre<sup>®</sup> terms, but a full discussion of it is beyond the scope of this talk (but can be found on the website) https://www.olcf.ornl.gov/kb\_articles/lustre-basics/
- It's critical that you understand your application's I/O ... otherwise it is difficult to apply these best practices
- The upcoming slides summarize data from
  - Our Spider Best Practices page https://www.olcf.ornl.gov/kb\_articles/spider-best-practices/
  - Sarp Oral's IO Best Practices presentation from the 2015 User Meeting https://www.olcf.ornl.gov/wp-content/uploads/2015/02/OLCF-IO-Best-Practices.pdf

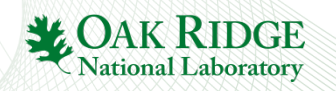

# Lustre<sup>®</sup> Striping

- Lustre "stripes" files across multiple storage targets
  - lfs getstripe shows the striping of an existing file/directory
  - lfs setstripe sets striping for a new file/directory
- You have control over several stripe characteristics
  - *count*: The number of OSTs over which the file is striped
  - size: The size of each file chunk
  - *index*: The OST on which the first stripe will be placed
- There are some settings that should be avoided (see the next few slides)
  - General theme: minimize impact on metadata

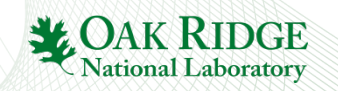

#### **Lustre® Best Practices**

- When setting up striping...
  - Use a stripe count of 1 for small files or for directories that will contain many small files
  - Use a stripe count greater than the default (which is currently 4) for large, shared files
- ...and <u>do not</u>...
  - Use a stripe count >512
  - Use a stripe count of -1 (stripes over all OSTs)
  - Use a stripe index (starting OST) other than -1
  - Stripe your entire scratch area wholesale

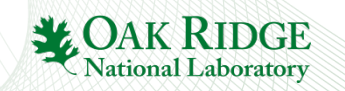

#### **Lustre<sup>®</sup> Best Practices**

- Avoid editing/building/compiling in Lustre<sup>®</sup>
- Use 1s -1 only when absolutely necessary
- Perform stat operations from a single task
- Open files read-only whenever possible
- Read small, shared files from a single task
- Don't fill up individual OSTs
- Use large and stripe-aligned I/O whenever possible
- Limit the number of files in a single directory
- Use high-level I/O libraries/middleware if possible ADIOS, HDF5, pNetCDF, community-developed libraries, etc.

# **Lustre® Purge Guidelines**

- Lustre<sup>®</sup> is regularly purged (i.e. old files are deleted) to ensure ample free space & optimal performance
  - See the Data User Guide for the purge interval (different areas are purged at different intervals)
  - No notice—archive important files as soon as possible!
  - Delete files as soon as you know they're not needed
- The purge is an overall good, but can be troublesome (i.e. files purged before your job starts)
  - Easiest way to handle is to have your job check for needed files & do an hsi get if they've been purged
  - Please don't do a wholesale touch operation

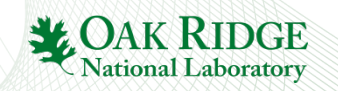

#### **Best Practice 10:**

# **Optimize HPSS usage**

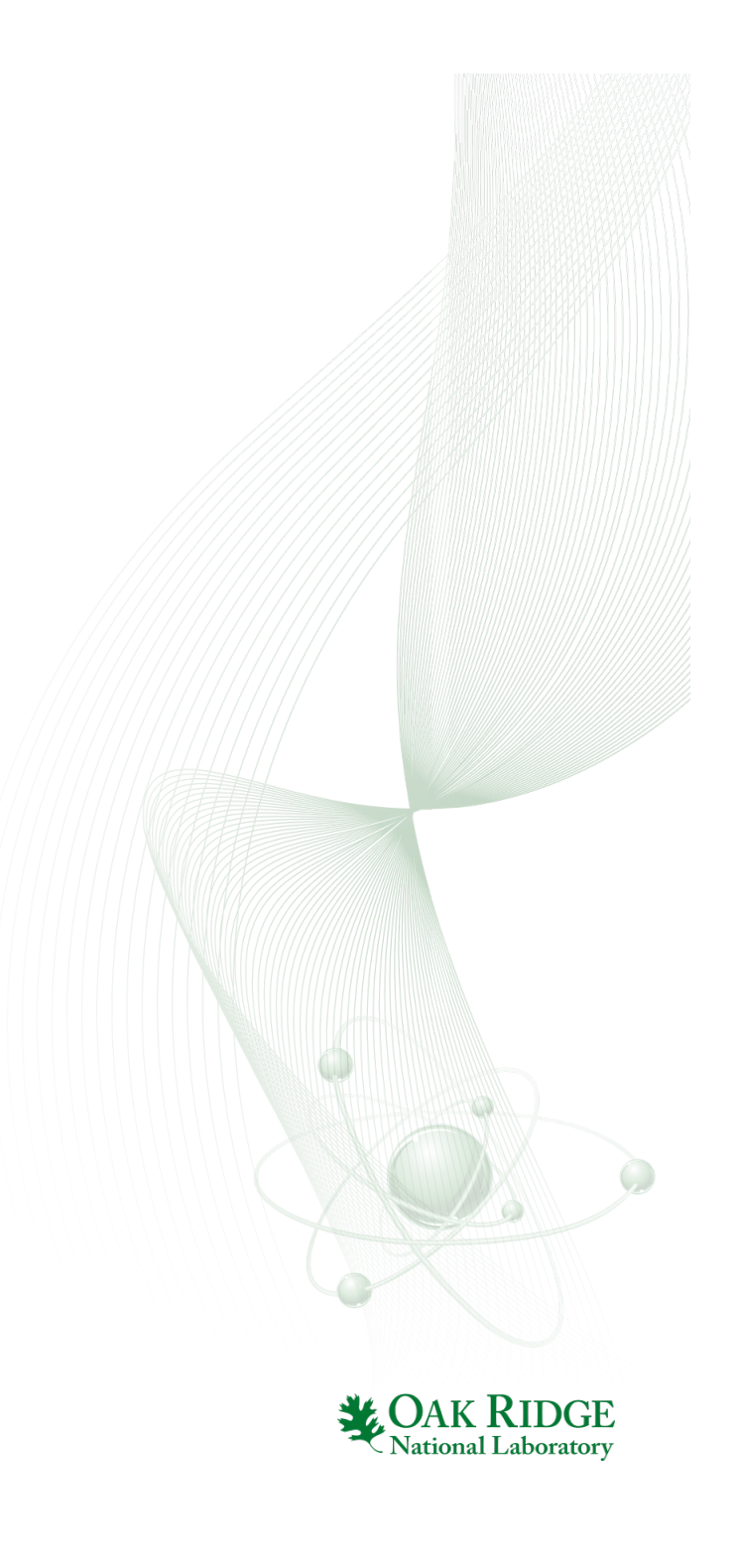

# **The High Performance Storage System**

- HPSS is the proper location for long-term storage
- Project home and project work areas offer a common area for files shared among project members, but neither are long-term storage
  - Home areas are somewhat space constrained
  - Lustre<sup>®</sup> areas are subject to the purge
  - There's still a need for a backup location
- HPSS is accessed via the hsi and htar commands

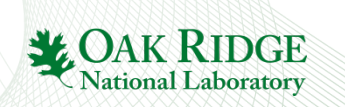

### **HPSS Best Practices**

- Don't run multiple simultaneous transfers
  - You're likely not getting the parallelism you expect
- File size best practices
  - For optimal transfer performance, use files  $\geq$  768GB
  - Minimum recommended file size is 512MB
    - Smaller files will be handled but read/write performance may be negatively affected
    - If you have numerous small files, we recommend bundling with htar to achieve the 512MB threshold
  - When using htar, no individual member file can be
     ≥ 64GiB (but the archive itself can be)
- Avoid numerous consecutive hsi get calls

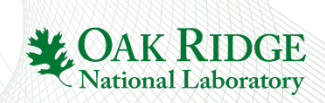

#### **HPSS Best Practices**

• Bad practice-successive hsi get calls

| \$ hsi get file1 |  |  |
|------------------|--|--|
| \$ hsi get file2 |  |  |
| \$ hsi get file3 |  |  |
| \$ hsi get file4 |  |  |

• Good practice-create a list file & call hsi once

| <pre>\$ cat getfiles.lst get &lt;<eof< pre=""></eof<></pre> |
|-------------------------------------------------------------|
| file1                                                       |
| file2                                                       |
| file3                                                       |
| file4                                                       |
| EOF                                                         |
|                                                             |
| <pre>\$ hsi "in getfiles.lst"</pre>                         |

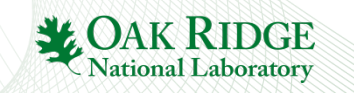

#### **Best Practice 11:**

#### Know how to get help

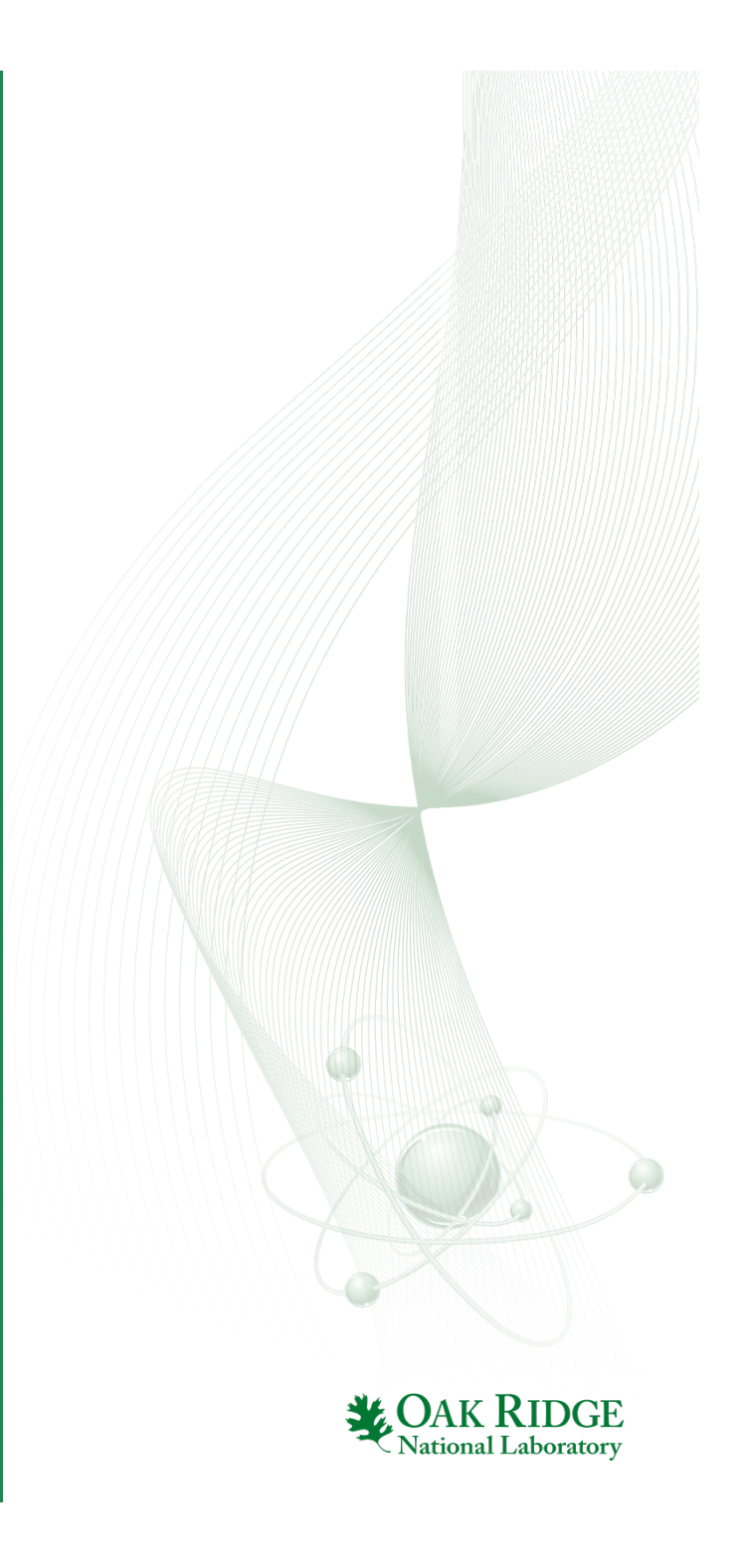

# Where do I find documentation?

- OLCF Website/System User Guides
   https://www.olcf.ornl.gov
   https://www.olcf.ornl.gov/support/system-user-guides/
- CrayDocs http://docs.cray.com
- NVIDIA hosted documentation http://docs.nvidia.com

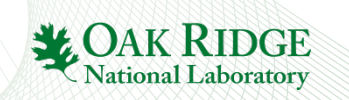

# **Training Opportunities**

- We host numerous training events through the year
  - Monthly User Conference Call
  - Software-specific courses
  - GPU Hackathons
- Watch for announcements in the Weekly Update

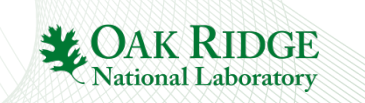

# **Working With User Support**

- Email is often the best option to contact us
  - Especially for sending long/complicated error messages
  - Send as many error messages as possible (or place them in a file & direct us to the file)
  - "Send" us codes by creating a .tar file & directing us to it
    - \$WORLDWORK, anyone?
    - More efficient that sending code/.tar file via email
    - Include all files necessary to run
- Start a new ticket for new issues instead of replying to an old ticket
  - Helps us in classifying/searching through old tickets
  - Gives it greater visibility

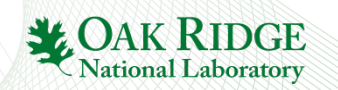

#### **Requesting a priority boost/higher** walltime limit/purge exemption/etc

- Request can be made from our Documents & Forms page (in the third section of the page) https://www.olcf.ornl.gov/support/documents-forms/
  - Reviewed by Resource Utilization Council, so make requests well in advance to allow for review
  - If requesting job priority, make sure you submit the job... they often run more quickly than you expect

# **OLCF Best Practices**

- 1. Stay informed
- 2. Access the software you need
- Discover how Titan & Eos differ from typical clusters
- 4. Understand the batch queue system
- 5. Master the aprun command

- Learn OLCF's project
   & allocation policies
- 7. Familiarize yourself with available data storage options
- 8. Develop a data strategy
- 9. Become Lustre<sup>®</sup> savvy
- 10. Optimize HPSS usage
- 11. Know how to get help

OAK RIDGE National Laboratory
## Finally...

- We're here to help you
- Questions/comments/etc. can be sent to the OLCF User Assistance Center
  - Staffed 9AM 5PM US Eastern Time (exclusive of ORNL holidays)
  - help@olcf.ornl.gov
  - (865) 241-6536

# THANK YOU!

74 Best Practices @ OLCF

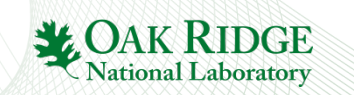

## **Bonus Material**

75 Best Practices @ OLCF

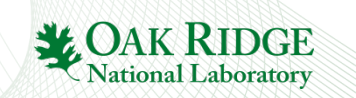

#### **Best Practice 12:**

#### **Authentication Basics**

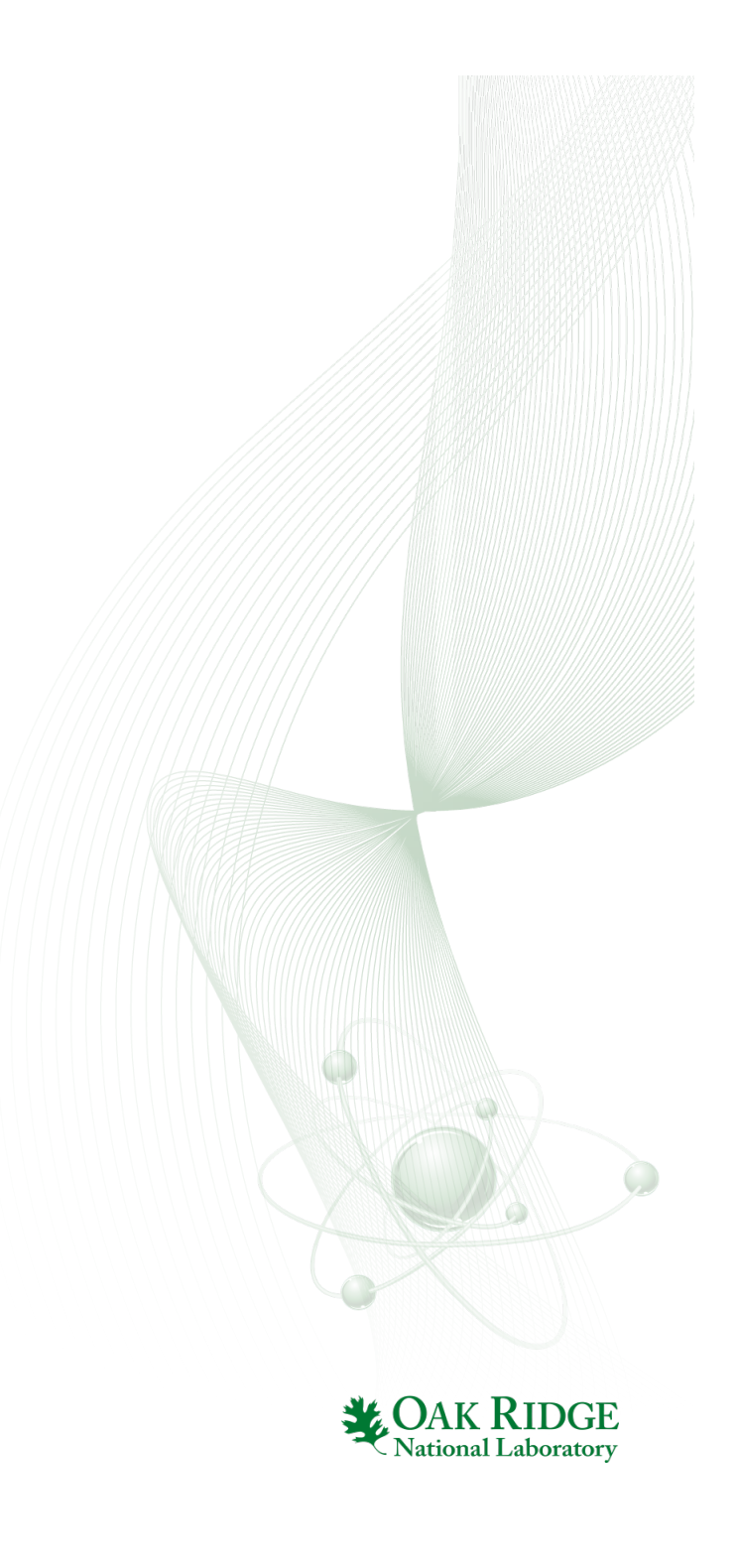

## **Authenticating to OLCF Systems**

- Interactive login access to OLCF systems is via Secure Shell (SSH)
- Our systems use "two-factor" authentication via user-selected PINs and RSA SecurID tokens
  - "Two-factor" means you're using two of the three methods of user identification/authentication
    - Something you *have*: Your SecurID token which generates pseudorandom, time-sensitive codes
    - Something you know: Your PIN, which only you know
    - We don't use the third, something you *are* (e.g. biometrics)
  - Other authentication methods, such as password and public key authentication, are not permitted

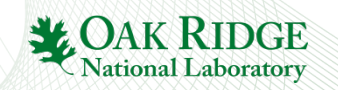

## **Common Login Issues**

- SSH doesn't prompt for a username
  - By default, it uses your username on the client system
  - You must tell SSH if your username differs
    - Command line: ssh olcfusername@home.ccs.ornl.gov
    - Can set this in ~/.ssh/config file
    - Various ways to do this in graphical SSH clients
  - SSH won't tell you what username it's using

## **Common Login Issues**

- SSH prompts for a password
  - Typically happens after three PASSCODE failures
  - This is a fallback behavior of SSH
  - If you see this, kill the process (Ctrl-C) & try again
    - We don't use passwords, so there's nothing you can enter that will work

Enter PASSCODE: Enter PASSOCDE: Enter PASSCODE: user1@titan.ccs.ornl.gov's password:

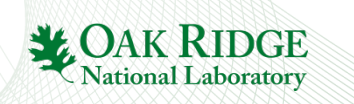

## **Common Login Issues**

RSA token gets out of sync with the server

- Sometimes you may be prompted for the 'next tokencode'
  - *Tokencode*: The 6 digit number on your RSA token
  - *PIN*: The 4-8 digit number known only to you
  - PASSCODE: Your PIN followed by the current tokencode
- When this happens, enter (only) the next tokencode your RSA token generates

Enter PASSCODE: Wait for the tokencode to change, then enter the new tokencode :

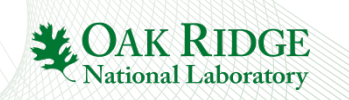

## **Miscellaneous RSA/SSH Tips**

- Once you've used a tokencode, you can't re-use it
- If your PASSCODE has failed twice, let the tokencode change before you try again
  - Numerous failed attempts will result in your token being locked out

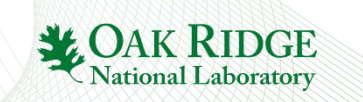